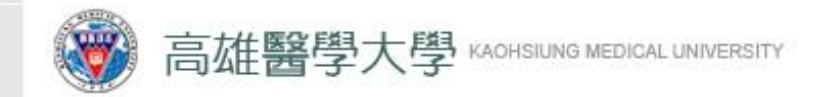

# 研究生一般助學金 申請流程

-學生端-

## 製作單位-學務處生輔組 2022/11/25

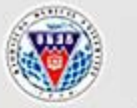

高雄醫學大學學生事務處 OFFICE OF STUDENT AFFAIRS, KAOHSIUING MEDICAL UNIVERSITY

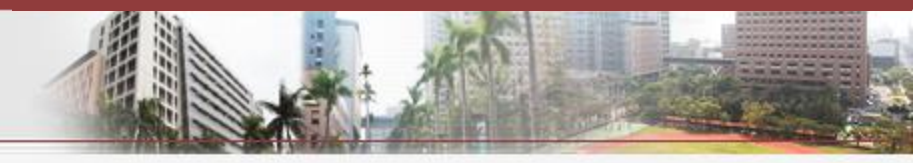

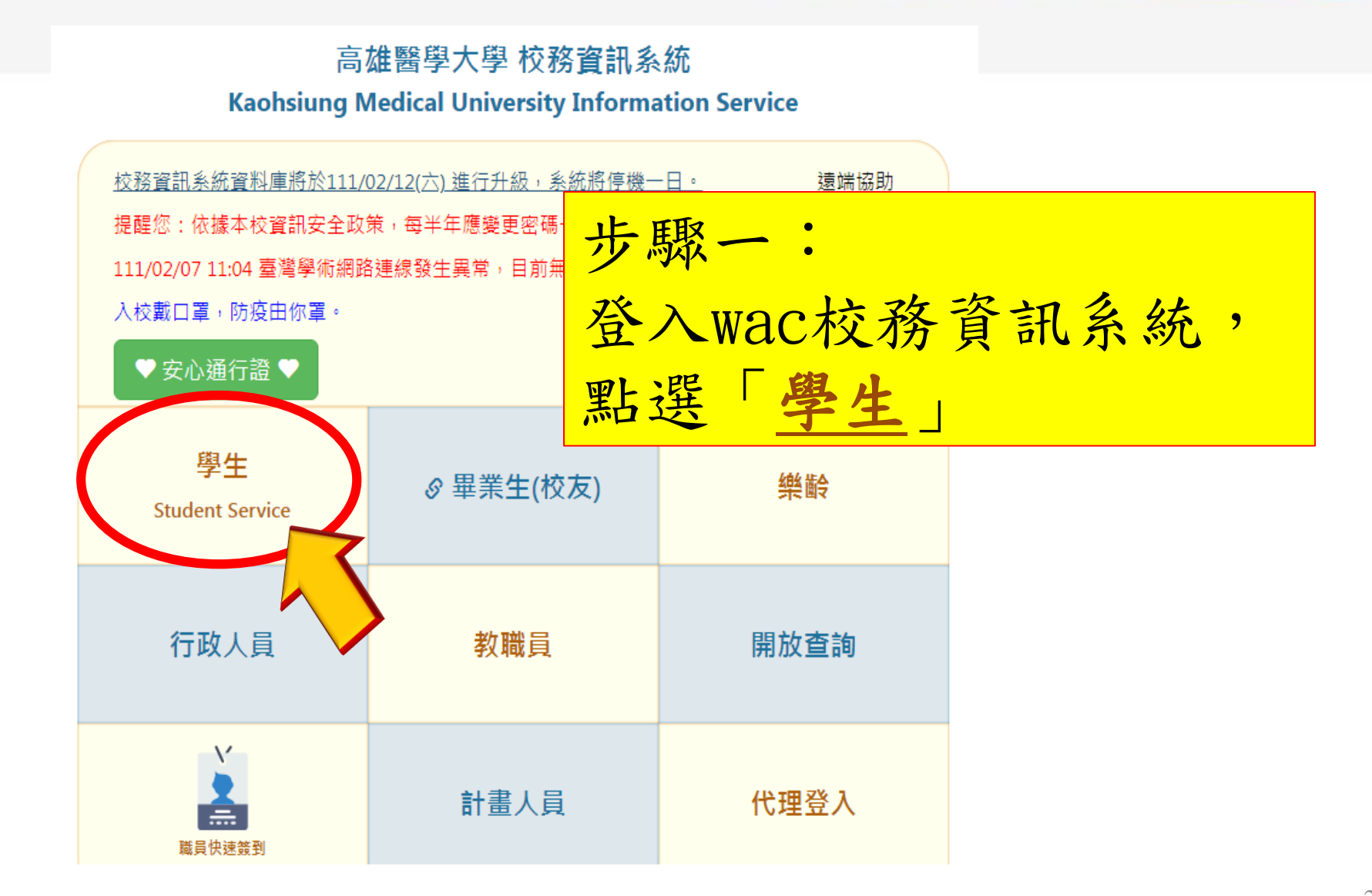

## 敦品 勵 學 ・ 實 證 濟 世 ・ 深 耕 國 際 ・ 永 續 高 醫

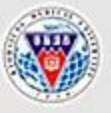

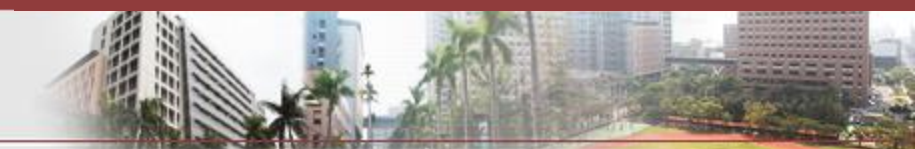

## 學務

| 請假、租屋、遺失物           | 學雜費補助                                                  | 助學金                                                                    |
|---------------------|--------------------------------------------------------|------------------------------------------------------------------------|
| ➡ D.2.2.02.學生請假作業   | ➡ D.2.1.01n. <b>就學貸款</b> 申請作業                          | ➡ D.2.4.01.履歷資料與申請工讀                                                   |
| 步驟二:<br>野躍「D 9 1 07 | 一般研究上                                                  | ➡ D.2.4.02.查詢工讀機會                                                      |
|                     |                                                        | ✤ Q.6.0.02. 計畫人員差勤系統(簽到退、請假)及薪<br>資查詢                                  |
| 而达 D. L. I. UI.     | 双明九王                                                   |                                                                        |
| 助學会申請               |                                                        | ➡ D.2.1.05.0.清寒及身障優秀助學金申請                                              |
|                     |                                                        | ➡ D.2.1.05.a.清寒及身障優秀助學金查詢                                              |
|                     | <ul> <li>➡ D.2.1.03.b.弱勢學生助學金結果</li> <li>查詢</li> </ul> | ➡ D.2.1.06.清寒優秀研究生助學金申請                                                |
|                     |                                                        | ➡ D.2.1.07.一般研究生助學金申請                                                  |
|                     | ➡ D.2.1.04.校外住宿柤金補貼甲請                                  | <ul> <li>➡ D.2.1.09.[獎勵優秀高中生入學]獎</li> <li>申請(教務</li> <li>處)</li> </ul> |
|                     |                                                        | <ul> <li>➡ D.2.1.10.[個人申請薪火專案入學]獎助學金申請</li> <li>(教務處)</li> </ul>       |
|                     |                                                        | ➡ D.A.0.01.公費生資料維護(教務處)                                                |

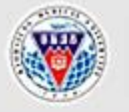

OFFICE OF STUDENT AFFAIRS, KAOHSIUING MEDICAL UNIVERSITY

高雄醫學大學學生事務處

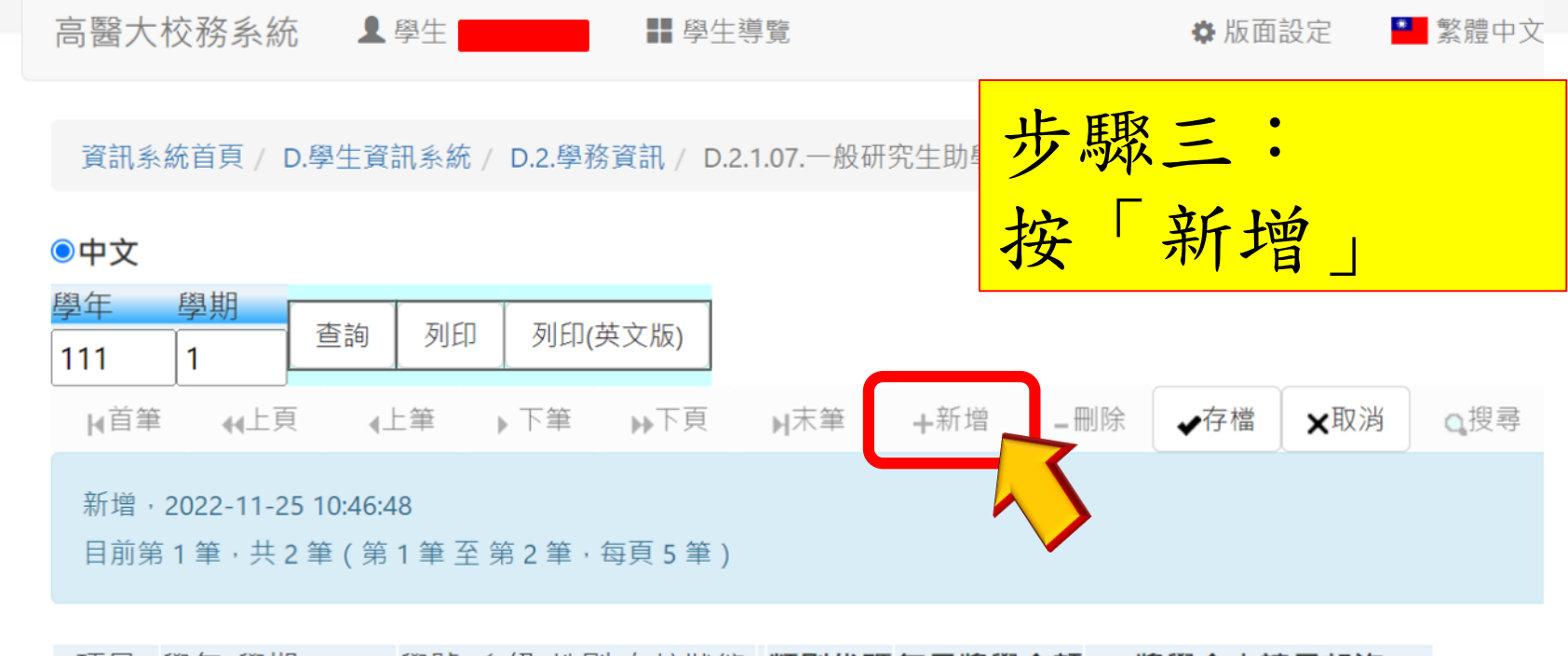

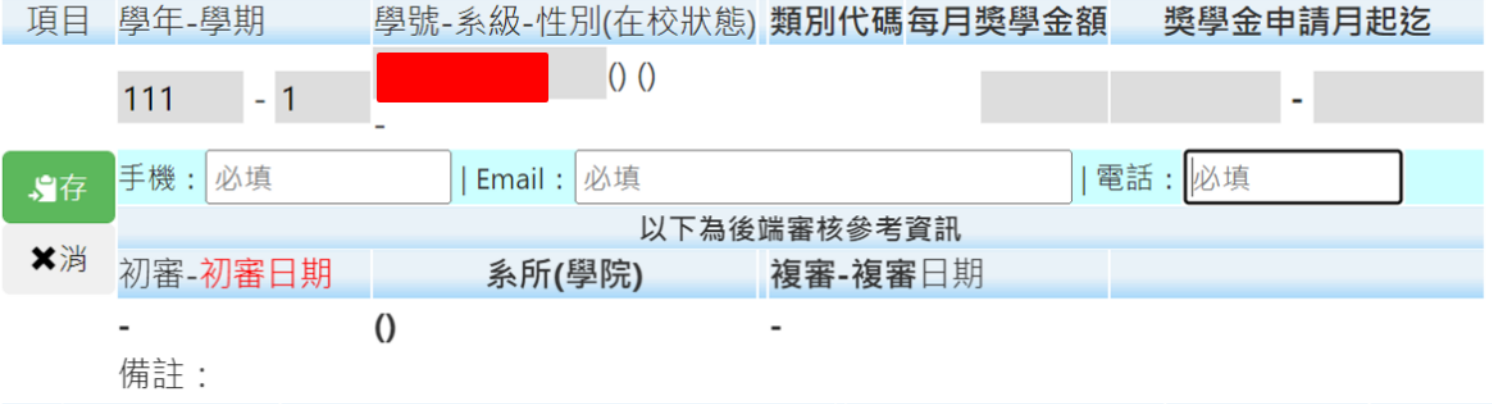

## 、 敦 品 勵 學 ・ 實 證 濟 世 ・ 深 耕 國 際 ・ 永 續 高 醫

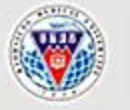

OFFICE OF STUDENT AFFAIRS, KAOHSIUING MEDICAL UNIVERSITY

高雄醫學大學學生事務處

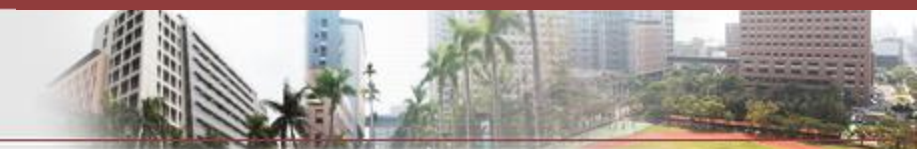

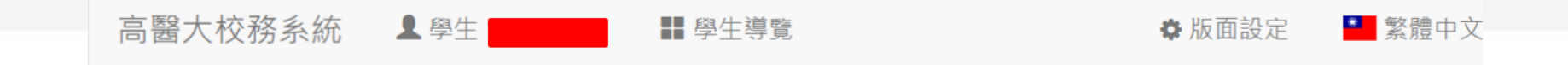

資訊系統首頁 / D.學生資訊系統 / D.2.學務資訊 / D.2.1.07.一般研究生助學金申請

## ●中文

| 學年                                                                      | 學期 |  |              |                      |
|-------------------------------------------------------------------------|----|--|--------------|----------------------|
| 111                                                                     | 1  |  | 列印           | 列印(英文版)<br>          |
|                                                                         |    |  |              |                      |
| 新 <sup>增,</sup> 2022-11-25 10:46:48<br>目前第1筆·共2筆(第1筆至第2 <mark>填寫</mark> |    |  | 8<br>1 筆 至 第 | 」<br>填寫「手機、Email、電話」 |

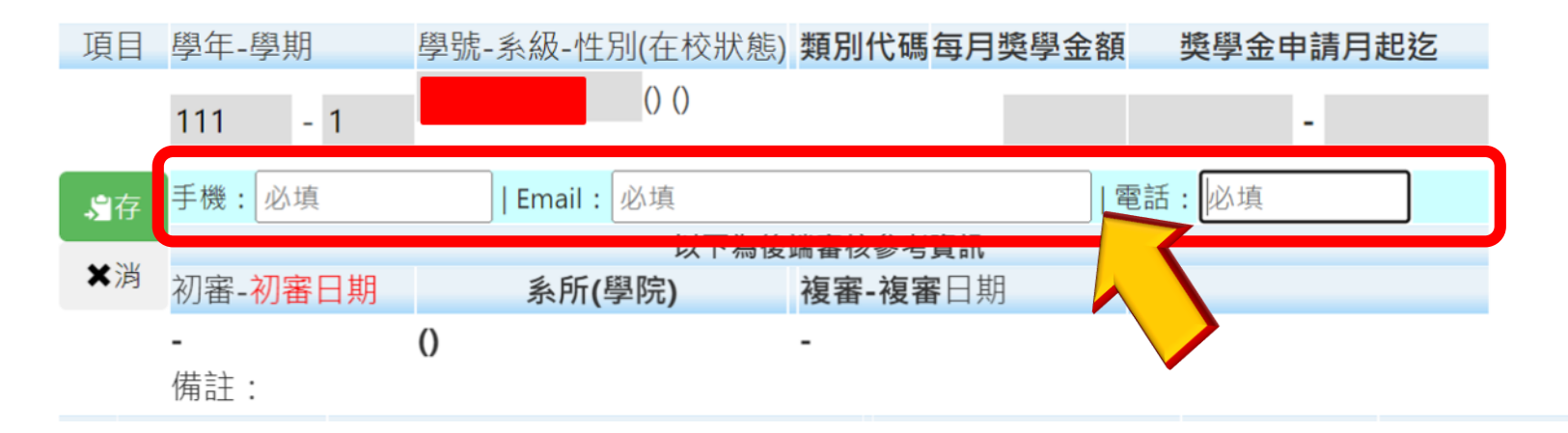

## \_\_\_\_ 敦 品 勵 學 ・ 實 證 濟 世 ・ 深 耕 國 際 ・ 永 續 高 醫

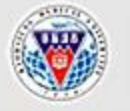

OFFICE OF STUDENT AFFAIRS, KAOHSIUING MEDICAL UNIVERSITY

高雄醫學大學學生事務處

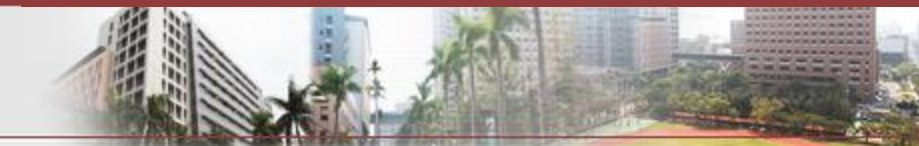

高醫大校務系統

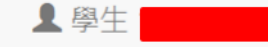

₽ 學生導覽

🗘 版面設定

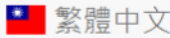

## 資訊系統首頁 / D.學生資訊系統 / D.2.學務資訊 / D.2.1.07.一般研究生助學金申請

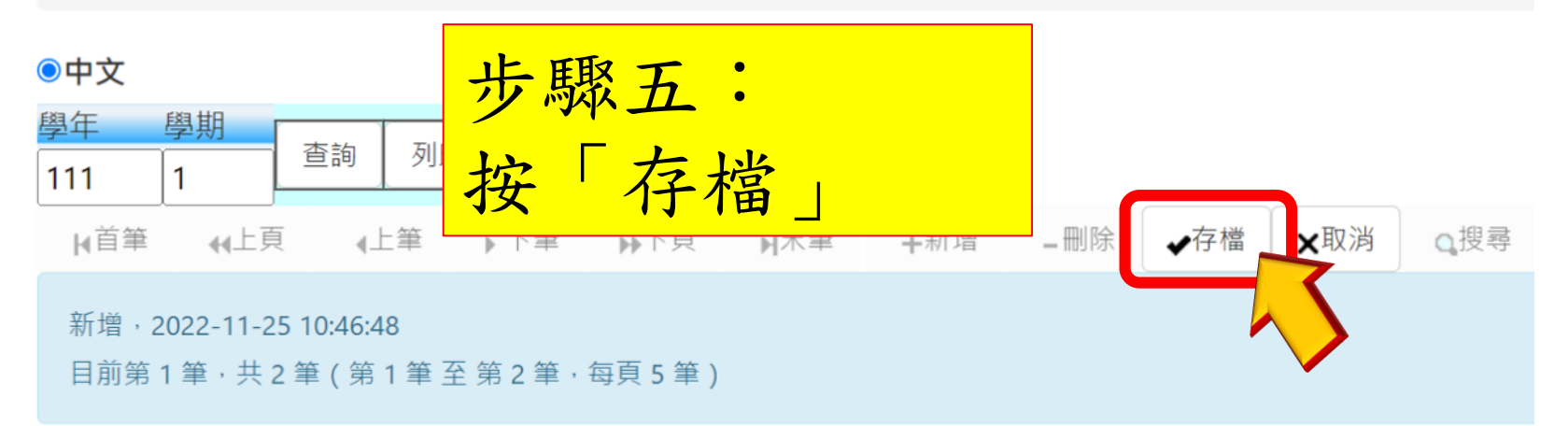

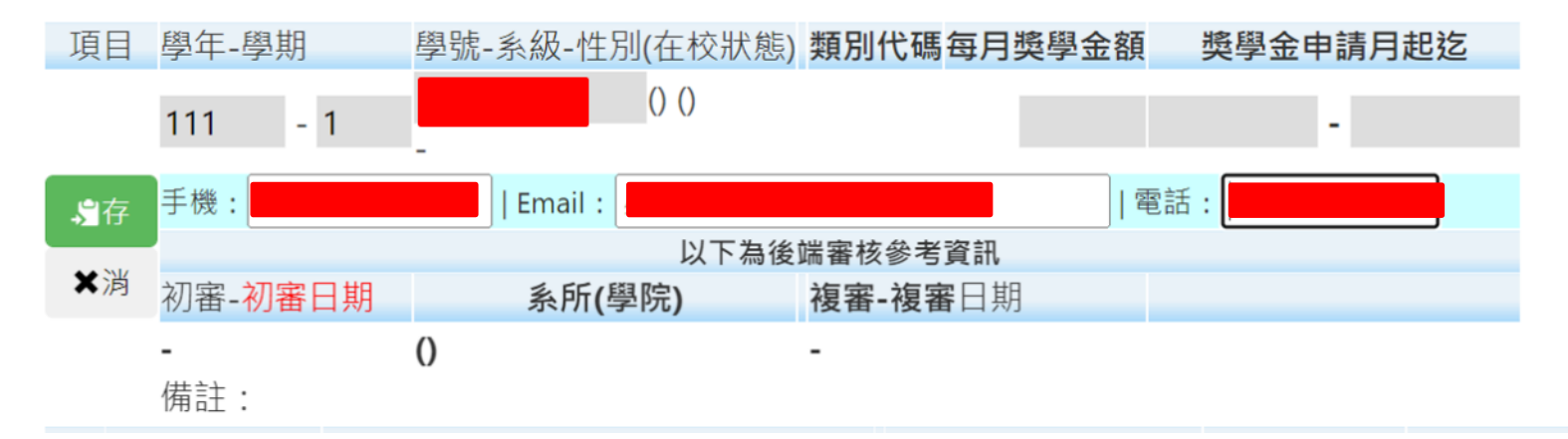

\_刪除

→
存
檔

×取消

0.搜尋

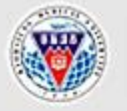

高雄醫學大學學生事務處 OFFICE OF STUDENT AFFAIRS, KAOHSIUING MEDICAL UNIVERSITY

∢上筆

目前第1筆,共2筆(第1筆至第2筆,每頁5筆)

∢∢上頁

新增,2022-11-25 10:46:48

▶首筆

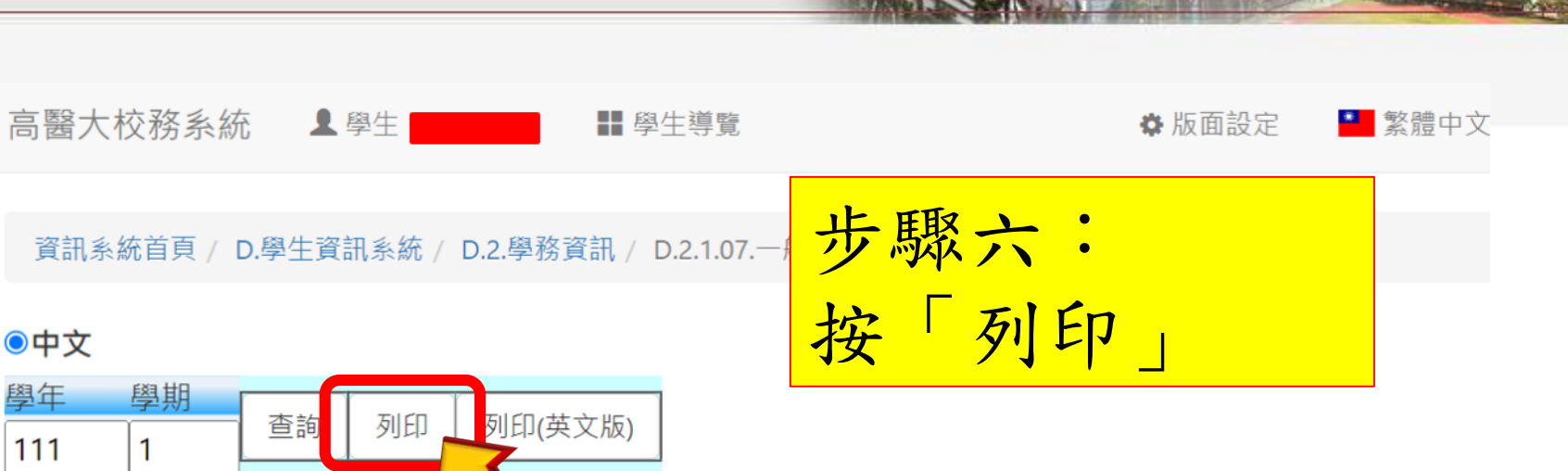

▶末筆

₩新增

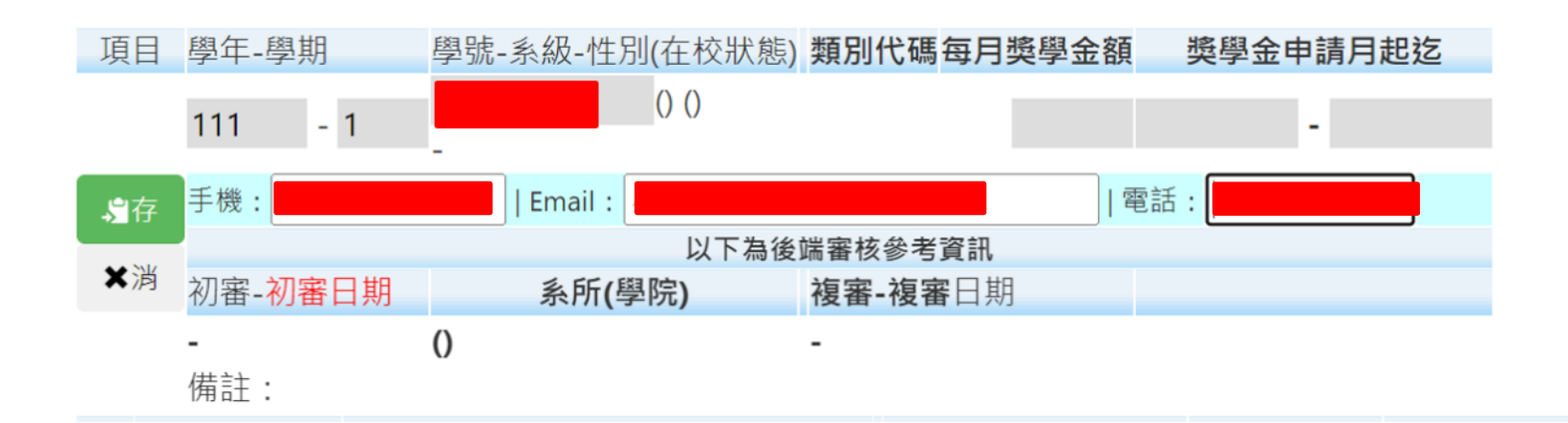

▶下頁

#### | 敦 品 勵 學 ・ 實 證 濟 世 ・ 深 耕 國 際 ・ 永 續 高 醫

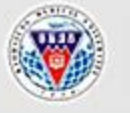

高雄醫學大學學生事務處

OFFICE OF STUDENT AFFAIRS, KAOHSIUING MEDICAL UNIVERSITY

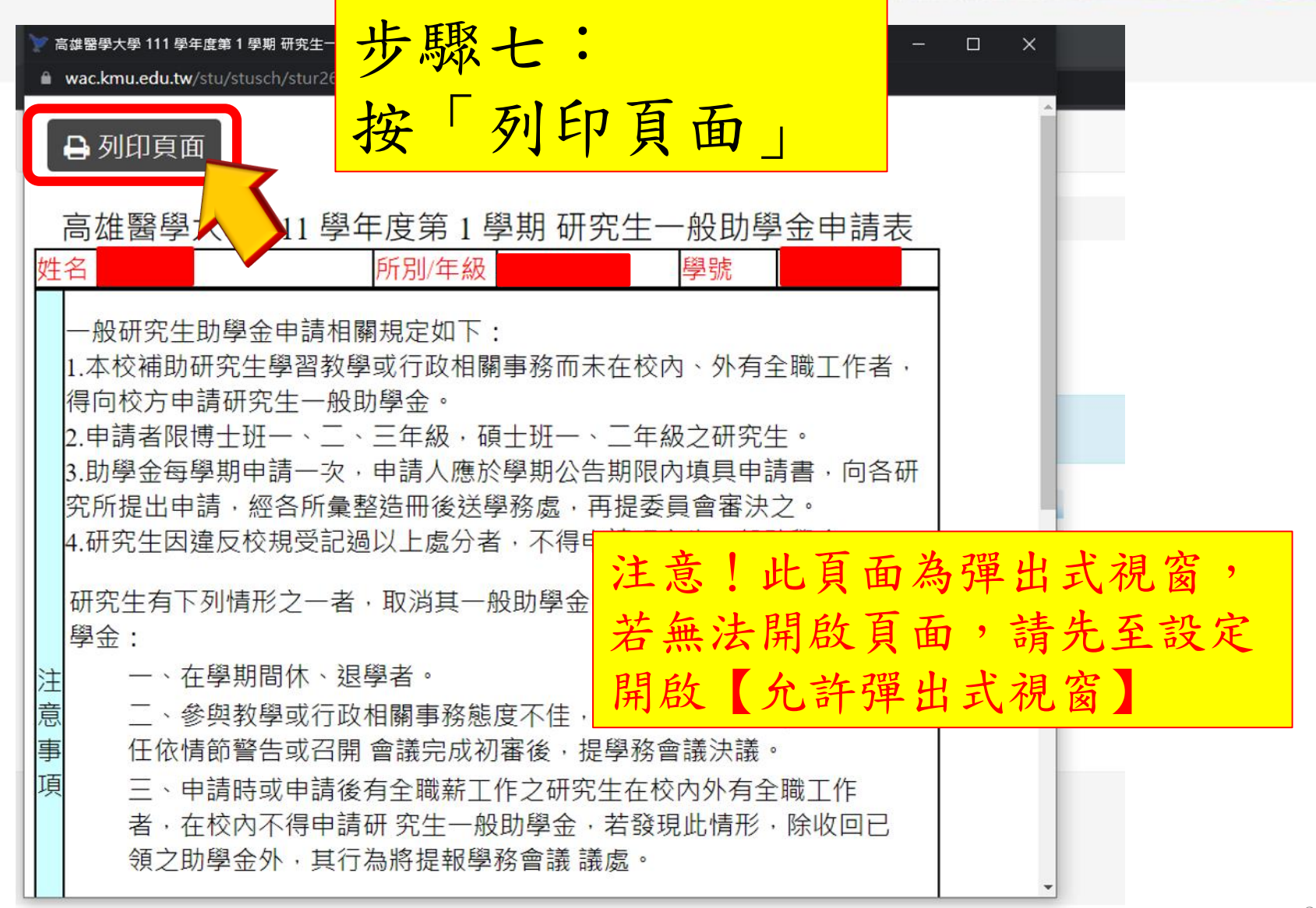

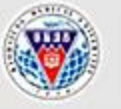

高雄醫學大學學生事務處 OFFICE OF STUDENT AFFAIRS, KAOHSIUING MEDICAL UNIVERSITY

2022/11/25 上午11:18

指導教授(蓋章):

高雄醫學大學 111 學年度第 1 學期 研究生一般助學金申請表

系主任 / 所長(蓋章):

#### 高雄醫學大學 111 學年度第 1 學期 研究生一般助學金申請表 姓名 所別/年級 學號 一般研究生助學金申請相關規定如下: 本校補助研究牛學習教學或行政相關事務而未在校内、外有全職工作者 步驟八: 究生一般助學金 2.申請者限博士班一、二、三年級、碩士班一、二年級之研究生。 3.助學金每學期申請一次,申請人應於學期公告期限內填具申請書,向各研 列印紙本申請單, 經各所彙整造冊後送學務處,再提委員會審決之。 4.研究生因違反校規受記過以上處分者,不得申請研究生一般助學金 |研究生有下列情形之一者·取消其一般助學金申請資格·並繳回逾領之助學 填寫資料並簽名、勾選同 一、在學期間休、退學者 二、參與教學或行政相關事務態度不佳,經由系、所、學位學程主任 或召開 會議完成初審後,提學務會議決議。 意個資蒐集,經教授簽核 三、申請時或申請後有全職薪工作之研究生在校內外有全職工作者 申請研 究生一般肋學金,若發現此情形,除收回已領之肋學金外,1 學務會議 議處。 後繳交至系戶 5.106學年度起入學,且領有本校優秀外國學生校內獎學金A類或政府機關核 或華語文獎學金之外籍博士生不得申請。 本人對以上(1)-(5)項申請資格相關規定皆已充分瞭解,同意依所列事項辦理 申請人本人簽名: 月 日) (中華民國 年 □本人同意於此申請相關文件中所提供的個人資訊及相關文件・作為本校(高雄醫學大學)依 個本校研究生績優獎學金暨助學金實施辦法作業所需·得依個人資料保護法相關規<mark>定</mark>為必要之 · 窗蒐集、處理及利用。 前 申請人本人簽名: (中華民國 年 月 日) 研究生)聯絡電話: (研究生)e-mail: